## How to open a secure email sent to you using the Egress Secure Web Access portal

This article will take you through opening a secure email you have received from J W Hughes & Co using the Egress Web Access portal.

## Before you start

Before you can open a secure email, you will need an Egress account. If you haven't yet created an account, you will need to do so before continuing. Please see <u>How to</u> <u>create an Egress account</u> for more guidance.

## **Opening the secure email**

1. Whenever you are sent a secure email, you will receive a notification email similar to below in your normal email inbox. To access the message click the **Open secure email** button.

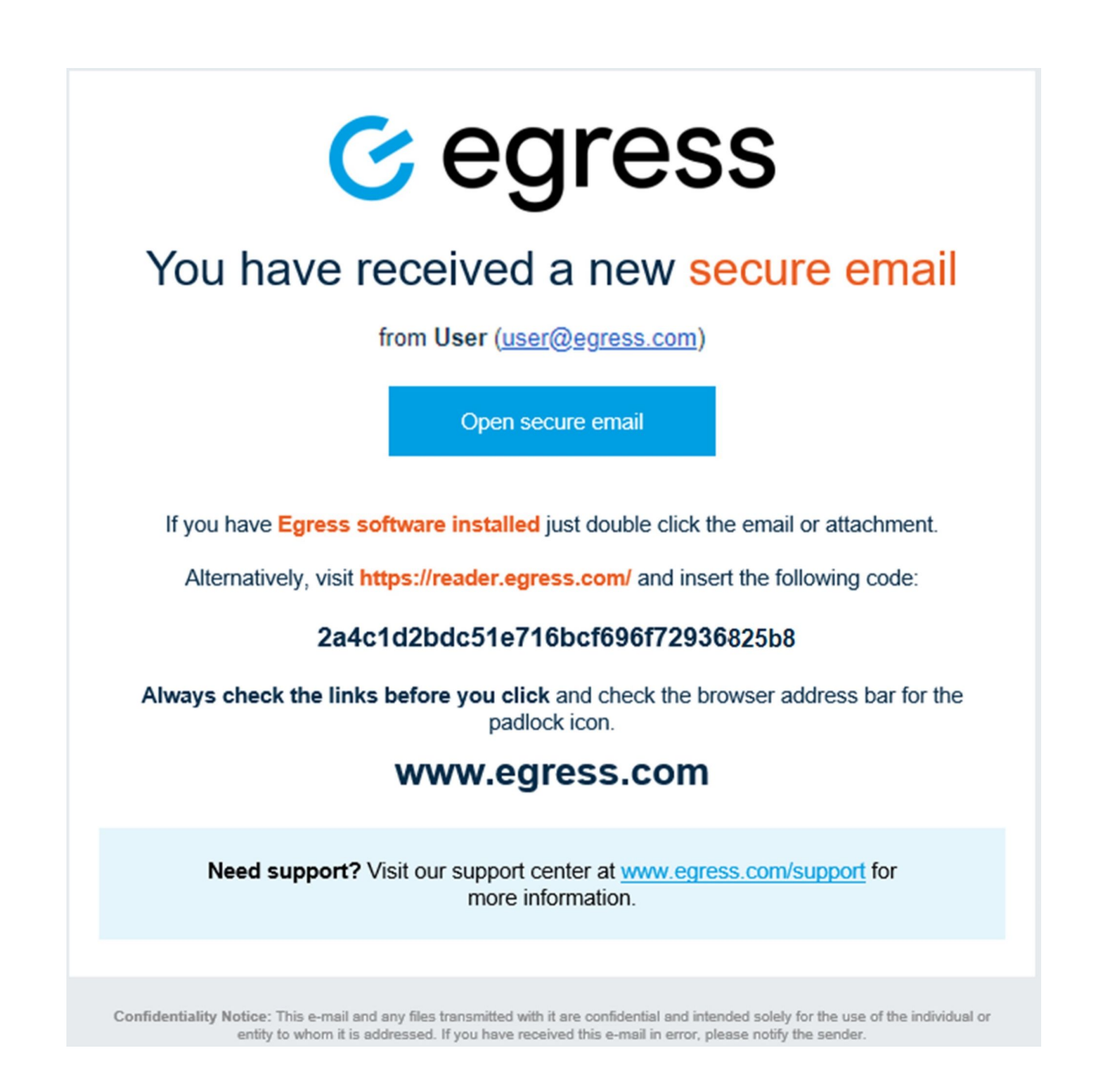

2. This will then open a webpage asking you to sign in or register with Egress. Enter your Egress ID (Email Address) and Password, then **Sign In**.

| C                                                                                                    | <b>5</b> . egress <sup>®</sup> | New User?                            |
|----------------------------------------------------------------------------------------------------|--------------------------------|--------------------------------------|
|                                                                                                    |                                | Create an Egress account. It's free. |
|                                                                                                    | Previously SWICC               | Forgot Your Password?                |
| To access the secure message <b>CM-181123-160844</b><br>please sign in with your Egress ID.                                  |                                | Reset your Egress password.          |
| If you do not have an Egress ID, <u>create it for free</u> . This will only take a minute and will be required <b>once</b> . |                                | What Is Egress?                      |
|                                                                                                    |                                | Learn more about Egress.             |
| Egress ID:                                                                                                    | user@domain.example            | Why Change To Egress?                |
| Password:                                                                                                    |                                | Find out what it means for you.      |
|                                                                                                    | Remember my Egress ID          |                                      |
|                                                                                                    | Sign In                        |                                      |
|                                                                                                    |                                |                                      |
|                                                                                                    |                                |                                      |

3. Once you have successfully logged in, your secure email will then display within your web browser. You can then reply to the email by clicking the **Reply** button at the top of the message.